## **Sensitive Column Search**

The Sensitive Column Search window allows you to search all of the tables and columns on a targeted database to discover the location of sensitive data that needs to be audited. The Sensitive Column Search feature includes pre-configured common sensitive data strings for you to select from, or you can define specific strings in order to customize your Search Profile exactly the way you want. Define your search to a specific table within a database or search an entire instance and export your successful search results to a CSV format to easily analyze results.

| 📀 IDERA SQL Compliance Manager   |            |                         |
|----------------------------------|------------|-------------------------|
| File Edit View Auditing Alerting | gent Tools | Help                    |
| New 🔻 💼 🚰 🏖 🥝 Launch V           | Veb Co     | Trace Manager           |
| Administration                   | D          | Default Settings        |
| Registered SQL Servers           |            | Sensitive Column Search |

You can access this window from the Tools option of the SQL Compliance Manager Menu and select Sensitive Column Search from the dropdown list available, or by right clicking any registered Database or Instance and selecting the Sensitive Column Search option.

| arch Sensitive Columns                                                                 |                                   |                    |                  |                    |   |        |            |        |           | 2   |
|----------------------------------------------------------------------------------------|-----------------------------------|--------------------|------------------|--------------------|---|--------|------------|--------|-----------|-----|
| ctive Search Profile: Test                                                             |                                   |                    | Configure Search | Perform Searc      | h |        |            |        | Help      |     |
| WIN-                                                                                   |                                   |                    |                  | *                  | 2 | Column | Identified |        |           |     |
| Select <mark>a</mark> database (blank for                                              | all)                              |                    |                  | •                  | 2 | 5      | 75         | E      | xport Rep | ort |
| Select a table (blank for all)                                                         |                                   |                    |                  | *                  | æ | 5      | 15         | 4      | Add to Au | dit |
|                                                                                        | Datab                             | ase and Table Sumr | nary             |                    |   |        | Column D   | etails |           | _   |
| Database                                                                               | Schema.Table                      | Size (MB)          | Row Count        | Columns Identified | - | Name   | Туре       | N      | lax Lengt | th  |
|                                                                                        | dbomyTable3                       |                    |                  |                    | = | names  |            |        |           |     |
| deraDashboardRepository                                                                | Common.Alerts                     | 0.00               | 0                | 1                  |   |        |            |        |           |     |
| deraDashboardRepository                                                                | Common.Audit_L                    | 0.00               | 0                | 4                  |   |        |            |        |           |     |
| dera Dashboard Repository                                                              | Common.Databas                    | 0.00               | 0                | 3                  |   |        |            |        |           |     |
| deraDashboardRepository                                                                | Common.Instances                  | 0.05               | 1                | 3                  |   |        |            |        |           |     |
| deraDashboardRepository                                                                | Common.Licenses                   | 0.00               | 0                | 5                  |   |        |            |        |           |     |
| deraDashboardRepository                                                                | Common.Product                    | 0.02               | 2                | 1                  |   |        |            |        |           |     |
|                                                                                        | Common.Product                    | 0.00               | 0                | 1                  |   |        |            |        |           |     |
| deraDashboardRepository                                                                |                                   |                    |                  |                    |   |        |            |        |           |     |
| ldera Dashboard Repository<br>Idera Dashboard Repository                               | Common.Product                    | 0.08               | 11               | 2                  |   |        |            |        |           |     |
| ldera Dashboard Repository<br>Idera Dashboard Repository<br>Idera Dashboard Repository | Common.Product<br>Common.Register | 0.08<br>0.09       | 11<br>3          | 2<br>6             |   |        |            |        |           |     |

## Performing a search

To search for Sensitive Columns within one or more databases:

- 1. Select the target server name from the available list. To search all databases, leave the list at the default Select a database option.
- 2. If you selected a specific database, select a target table name. Note that you cannot select a table if you did not select a target database.
- 3. Select a search profile, and then continue with the next step. If no profiles are configured or if you want to edit an existing profile, cli ck Configure Search. SQL Compliance Manager displays the Column Search Settings window for you to configure a search profile. Use

## the following subset of steps to configure a search profile.

| anni scarch settings     |             |                    |           |          |                 |            | - |              |  |  |
|--------------------------|-------------|--------------------|-----------|----------|-----------------|------------|---|--------------|--|--|
| ctive Search Profile Tes | it          |                    |           |          |                 | Select All |   | Settings He  |  |  |
| Category                 | / Search St | Search String Name |           | De       | finition        | Select     | - | Edit Strine  |  |  |
| Dates                    | Generic D   | Generic Date       |           | %dob%    |                 | V          |   |              |  |  |
| Email                    | 0           | @                  |           | e        | email%          |            | 8 | New String   |  |  |
| Email Email Address      |             | dress              |           | %        | email%          |            |   | Delete Stri  |  |  |
| Financial SS             |             |                    |           | %        | money%          | V          |   | Derete Strin |  |  |
| Financial                | Code        | Code               |           |          | %code%          |            |   | Save Strin   |  |  |
| Financial                | Credit Ca   | Credit Card Number |           |          | %credit%,%card% |            |   |              |  |  |
| Financial                | Income      |                    |           | %income% |                 | V          |   | Discard      |  |  |
| Financial                | Pin Numb    | Pin Number         |           |          | %pin%           | V          |   |              |  |  |
| Financial                | Salary      | Salary             |           |          | salary%         |            |   |              |  |  |
| Financial                | Tax         | Tax                |           |          | %tax%           |            |   |              |  |  |
| Geographic               | Address     | Address            |           |          | %address%       |            |   |              |  |  |
| Geographic               | City        | City               |           |          | %city%          |            |   |              |  |  |
| Geographic               | Country     |                    | %country% |          | :ountry%        |            |   |              |  |  |
| Geographic               | County      |                    |           | %county% |                 | V          | - |              |  |  |

- a. In the Column Search Settings window, select one or more search strings you want to include in the search profile. Click **Select All** to include all of the available search strings in this profile.
- b. If the search string you want to use does not exist and you want to create a new search string, click New. This option allows you to select a category, type a name for the search string, and then include the string Definition. Click Save to retain the search string you just created.

| ew Search String Configuration |  |  |
|--------------------------------|--|--|
| Category                       |  |  |
|                                |  |  |
| Search String Name             |  |  |
|                                |  |  |
| Definition                     |  |  |
|                                |  |  |
|                                |  |  |
|                                |  |  |
|                                |  |  |

- c. Once you select all of the search string you want in the profile, click **Save Profile**. The profile is now available for you to select on the Sensitive Column Search window.
- 4. Click **Perform Search** to execute the search on the selected database(s) and table(s) based on the selected **Active Search Profile**. SQL Compliance Manager runs the Sensitive Column search and displays the results.
- 5. Click **Export Report** to export the results in .csv format. This function allows you to save the data in a format that is compatible with the Import Sensitive Columns feature.
- 6. Click Add to Audit to open the Add Columns to Audit for Server window where you can Add or Remove your Column Search Results to the Columns to Audit section.

|   | Column Sear | ch Results (not currently a | udited)          |   | 0.44     | Columns to Audit (i | ncludes any columns curren | ntly audited) |
|---|-------------|-----------------------------|------------------|---|----------|---------------------|----------------------------|---------------|
|   | Database    | Schema.Table                | Column Name      | - | Add >    | Database            | Schema.Table               | Column Name   |
| - | TESTING     |                             |                  | = |          | TEST1NG             | dbo.myTable                | names         |
|   | TEST1NG     | mdm.tblAttribute            | IsName           |   | < Remove | TEST1NG             | mdm.tblAttribute           | DisplayName   |
|   | TEST1NG     | mdm.tblAttribute            | LastChgDTM       |   |          | TEST1NG             | mdm.tblDerivedHi           | Name          |
|   | TEST1NG     | mdm.tblAttribute            | LastChgTS        |   |          | TEST1NG             | mdm.tblEntity              | Description   |
|   | TEST1NG     | mdm.tblAttribute            | LastChgUserID    |   |          | TESTING             | mdm.tbilindex              | LastChgTS     |
|   | TEST1NG     | mdm.tblAttribute            | LastChgVersionID |   |          |                     |                            |               |
|   | TEST1NG     | mdm.tblAttribute            | Name             |   |          |                     |                            |               |
|   | TEST1NG     | mdm.tblAttribute            | Source_LastChgTS |   |          |                     |                            |               |
|   | TEST1NG     | mdm.tblAttribute            | FreezeNameCode   |   |          |                     |                            |               |
|   | TEST1NG     | mdm.tblAttribute            | LastChgDTM       |   |          |                     |                            |               |
|   | TEST1NG     | mdm.tblAttribute            | LastChgUserID    |   |          |                     |                            |               |
|   | TEST1NG     | mdm.tblAttribute            | LastChgVersionID |   |          |                     |                            |               |
|   | TEST1NG     | mdm.tblAttribute            | Name             |   |          |                     |                            |               |
|   | TEST1NG     | mdm.tblAttribute            | LastChgDTM       |   |          |                     |                            |               |
|   | TEST1NG     | mdm.tblAttribute            | LastChgTS        |   |          |                     |                            |               |
|   | TEST1NG     | mdm.tblAttribute            | LastChgUserID    |   |          |                     |                            |               |
|   | TEST1NG     | mdm.tblAttribute            | LastChgVersionID |   |          |                     |                            |               |
|   | TEST1NG     | mdm.tblBRBusine             | Description      |   |          |                     |                            |               |
|   | TEST1NG     | mdm.tbIBRBusine             | LastChgDTM       |   |          |                     |                            |               |
|   | TEST1NG     | mdm.tblBRBusine             | LastChgTS        |   |          |                     |                            |               |
|   | TEST1NG     | mdm.tbIBRBusine             | LastChgUserID    |   |          |                     |                            |               |
|   | TEST1NG     | mdm.tblBRBusine             | Name             |   |          |                     |                            |               |
|   | TEST1NG     | mdm.tblBRitem               | AnchorName       | - |          |                     |                            |               |

| 🕑 Audi                                                                               | ted Database Prop                                                                                                    | erties                                                                                                    |                                                                                                    |                                                                                                    | ?                                                                           | ×                        | - |
|--------------------------------------------------------------------------------------|----------------------------------------------------------------------------------------------------|----------------------------------------------------------------------------------------------------|----------------------------------------------------------------------------------------------------|----------------------------------------------------------------------------------------------------|-----------------------------------------------------------------------------|--------------------------|---|
| General                                                                              | Audited Activities                                                                                                    | DML/SELECT Filters                                                                                                    | Before-After Data                                                                                                    | Sensitive Columns                                                                                                    | Trusted                                                                     | Us 🔹                     | + |
| Tables                                                                               | audited for Sensitive                                                                                                    | Column Access:                                                                                                    |                                                                                                    |                                                                                                    |                                                                             |                          |   |
| Tables<br>Table<br>mdm.tt<br>dbo.my<br>mdm.tt<br>mdm.tt<br>mdm.tt                    | Name<br>olAttribute<br>yTable<br>olIndex<br>olEntity<br>olDerivedHierarchyD                                                                                                    | Columns<br>DisplayName<br>names<br>LastChgTS<br>Description<br>le Name                                                                                                |                                                                                                    | Type<br>Individual<br>Individual<br>Individual<br>Individual                                                                                              | Add Colo<br>Add Dat<br>Remo<br>Edit.                                        | umn<br>aset<br>ve        |   |
| Note: If<br>can res<br>comman<br>widely a<br>Sensitiv<br>data.<br>"Set Co<br>"Set Da | you do not select ar<br>ult in a significant an<br>nds at the column le<br>accessed or read.<br>re Columns can be a<br>ulumn'' should be use<br>ataset'' should be use<br>arme''). Events will po | ny columns, all columns<br>nount of data being colle<br>vel only when those col<br>in individual column or a<br>ed for all individual colur<br>ed when a group of con | will be audited by a<br>ected. You should<br>umns contain high<br>a group of columns<br>mns where you wou<br>mbination of column | default. Auditing sensit<br>consider auditing SEI<br>y sensitive data that s<br>that come together to<br>ald like access reporte<br>taset are accessed vi | ive column<br>LECT<br>hould not t<br>form sensi<br>d (IE - "SS<br>FirstName | ns<br>be<br>tive<br>N"). |   |
| query.                                                                               | •                                                                                                    |                                                                                                    |                                                                                                    |                                                                                                    |                                                                             |                          |   |

IDERA | Products | Purchase | Support | Community | Resources | About Us | Legal